## NetWitness<sup>®</sup>Platform

## Radware DefensePro Event Source Log Configuration Guide

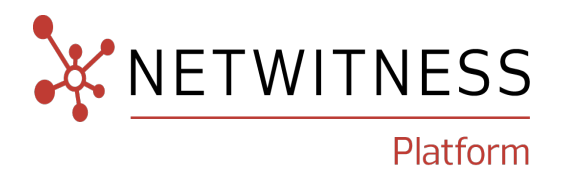

## Radware DefensePro

#### **Event Source Product Information:**

Vendor: Radware

Event Source: Radware DefensePro

Versions: 5.01.02, 6.05, 8.x

**Note:** NetWitness supports the major version. In case of any configuration changes or logs not parsing in a minor version, please open a case in the NetWitness Community Portal for support.

#### **NetWitness Product Information:**

Supported On: NetWitness Platform 12.0 and later Event Source Log Parser: radwaredp Collection Method: Syslog, SNMP Event Source Class.Subclass: Security.IPS

#### **Contact Information**

NetWitness Community at https://community.netwitness.com contains a knowledge base that answers common questions and provides solutions to known problems, product documentation, community discussions, and case management.

#### Trademarks

RSA and other trademarks are trademarks of RSA Security LLC or its affiliates ("RSA"). For a list of RSA trademarks, go to https://www.rsa.com/en-us/company/rsa-trademarks. Other trademarks are trademarks of their respective owners.

#### **License Agreement**

This software and the associated documentation are proprietary and confidential to RSA Security LLC or its affiliates are furnished under license, and may be used and copied only in accordance with the terms of such license and with the inclusion of the copyright notice below. This software and the documentation, and any copies thereof, may not be provided or otherwise made available to any other person.

No title to or ownership of the software or documentation or any intellectual property rights thereto is hereby transferred. Any unauthorized use or reproduction of this software and the documentation may be subject to civil and/or criminal liability.

This software is subject to change without notice and should not be construed as a commitment by RSA.

#### **Third-Party Licenses**

This product may include software developed by parties other than RSA. The text of the license agreements applicable to third-party software in this product may be viewed on the product documentation page on NetWitness Community. By using this product, a user of this product agrees to be fully bound by terms of the license agreements.

#### Note on Encryption Technologies

This product may contain encryption technology. Many countries prohibit or restrict the use, import, or export of encryption technologies, and current use, import, and export regulations should be followed when using, importing or exporting this product.

#### Distribution

Use, copying, and distribution of any RSA Security LLC or its affiliates ("RSA") software described in this publication requires an applicable software license.

RSA believes the information in this publication is accurate as of its publication date. The information is subject to change without notice.

THE INFORMATION IN THIS PUBLICATION IS PROVIDED "AS IS." RSA MAKES NO REPRESENTATIONS OR WARRANTIES OF ANY KIND WITH RESPECT TO THE INFORMATION IN THIS PUBLICATION, AND SPECIFICALLY DISCLAIMS IMPLIED WARRANTIES OF MERCHANTABILITY OR FITNESS FOR A PARTICULAR PURPOSE.

#### Miscellaneous

This product, this software, the associated documentations as well as the contents are subject to NetWitness' standard Terms and Conditions in effect as of the issuance date of this documentation and which can be found at https://www.netwitness.com/standard-form-agreements/.

© 2023 RSA Security LLC or its affiliates. All Rights Reserved.

November, 2023

## Contents

| Configure Radware DefensePro                                              | 6  |
|---------------------------------------------------------------------------|----|
| Configure Radware DefensePro Version 6.05 and above for Syslog Collection | 6  |
| Configure Radware DefensePro Version 5.01.02 for Syslog Collection        | 7  |
| Configure Radware DefensePro for SNMP Collection                          | 8  |
| Configure NetWitness Platform for Syslog                                  | 9  |
| Ensure the Required Parser is Enabled                                     | 9  |
| Configure Syslog Collection                                               | 9  |
| Configure NetWitness Platform for SNMP 12                                 | 2  |
| Add the SNMP Event Source Type 1                                          | .2 |
| (Optional) Configure SNMP Users                                           | 3  |
| SNMP User Parameters1                                                     | .4 |
| Getting Help with NetWitness Platform 1                                   | 6  |
| Self-Help Resources1                                                      | .6 |
| Contact NetWitness Support                                                | 6  |
| Feedback on Product Documentation                                         | 7  |

You can set up both Syslog and SNMP collection for the Radware DefensePro. Complete the following tasks to set up collection:

- I. Configure Radware DefensePro
- II. Configure NetWitness Platform for Syslog
- III. Configure NetWitness Platform for SNMP

## **Configure Radware DefensePro**

Depending on the collection method, and your Radware DefensePro version, complete the following tasks:

- Configure Radware DefensePro for Syslog Collection
  - Configure Radware DefensePro Version 6.05 and above for Syslog Collection, or
  - Configure Radware DefensePro Version 5.01.02 for Syslog Collection
- Configure Radware DefensePro for SNMP Collection

# Configure Radware DefensePro Version 6.05 and above for Syslog Collection

#### To configure Radware DefensePro Version 6.05 and above for syslog collection:

- 1. Log on to Radware DefensePro web console.
- 2. To apply Syslog Reporting settings, follow these steps:
  - a. In the navigation pane, click **Services** > **Syslog Reporting**.
  - b. In the Syslog Reporting window, complete the fields as follows.

| Field                            | Action                                                                      |
|----------------------------------|-----------------------------------------------------------------------------|
| Syslog Server                    | Enter the IP address of the NetWitness Log Decoder or Remote Log Collector. |
| Syslog Server Operational Status | From the drop-down list, select Enabled.                                    |
| Syslog Server Source Port        | Type <b>514</b> .                                                           |
| Syslog Server Destination Port   | Type <b>514</b> .                                                           |
| Syslog Server Facility           | From the drop-down list, select Local Use 6.                                |
| Syslog Server Protocol           | From the drop-down list, select UDP Protocol.                               |

c. Click Set to the Syslog Reporting settings.

d. In the navigation pane, click **DefensePro** -> **Reporting** -> **Global Parameters**.

e. In the Reporting Global Parameters window, complete the fields as follows.

| Field               | Action                                  |
|---------------------|-----------------------------------------|
| Syslog Sending      | From the drop-down list, select enable. |
| Syslog Sending Risk | From the drop-down list, select info.   |

- f. Click **Set** to save the Global Parameters.
- 3. To enable the auditing service, follow these steps:
  - a. In the navigation pane, click Services > Auditing.
  - b. In the Auditing Status window, select **enable**.

**Note:** If the **Reporting Format** field is present, either the BSD or RFC 5424 format can be selected. Refer to Radware DefensePro documentation for any updates or changes in Syslog configuration steps.

# Configure Radware DefensePro Version 5.01.02 for Syslog Collection

#### To configure Radware DefensePro Version 5.01.02 for syslog collection:

- 1. Log on to Radware DefensePro web console.
- 2. To apply Syslog Reporting settings, follow these steps:
  - a. In the navigation pane, click Services > Syslog Reporting.
  - b. In the Syslog Reporting window, complete the fields as follows.

| Field                   | Action                                                                      |
|-------------------------|-----------------------------------------------------------------------------|
| Syslog Operation        | From the drop-down list, select enable.                                     |
| Syslog Station Address  | Enter the IP address of the NetWitness Log Decoder or Remote Log Collector. |
| Syslog Log Facility     | From the drop-down list, select Local Use 6.                                |
| Syslog Source Port      | Type <b>514</b> .                                                           |
| Syslog Destination Port | Type <b>514</b> .                                                           |

- c. Click Set to the Syslog Reporting settings.
- 3. To enable the auditing service, follow these steps:
  - a. In the navigation pane, click **Services** > **Auditing**.
  - b. In the Auditing Status window, select enable.
  - c. Click Set to save settings.

## **Configure Radware DefensePro for SNMP Collection**

#### To configure Radware DefensePro for SNMP collection:

- 1. Log on to Radware DefensePro web console.
- 2. To apply Target Address Table settings, follow these steps:
  - a. In the navigation pane, click Security > SNMP > Target Address Table.
  - b. Click Create to add a target address table.
  - c. In the Target Address Table Create window, complete the fields as follows.

| Field        | Action                                                                                                    |
|--------------|----------------------------------------------------------------------------------------------------|
| Name         | Enter NetWitness.                                                                                         |
| Tag List     | Type v3Traps.                                                                                             |
| Mask         | Type <b>0.0.0.0</b> .                                                                                     |
| Address-Port | Type: <i>NW_LC_IP</i> -162<br>where <i>NW_LC_IP</i> is the IP address of the NetWitness<br>Log Collector. |
| Parameters   | From the drop-down list, select <b>public-v1</b> .                                                        |

d. Click Set to save the settings.

Note: Steps e through g are only required for Radware DefensePro Version 6.05.

- e. In the navigation pane, click **DefensePro > Reporting > Global Parameters**.
- f. In the Global Parameters Reporting window, complete the fields as follows.

| Field                   | Action                                  |
|-------------------------|-----------------------------------------|
| SNMP Traps Sending      | From the drop-down list, select enable. |
| SNMP Traps Sending Risk | From the drop-down list, select low.    |

- g. Click Set to save the Global Parameters.
- 3. To enable the auditing service, follow these steps:
  - a. In the navigation pane, click Services > Auditing.
  - b. In the Auditing Status window, select enable.
  - c. Click Set to save settings.

## **Configure NetWitness Platform for Syslog**

Perform the following steps in NetWitness Platform:

- Ensure the required parser is enabled
- Configure Syslog Collection

### **Ensure the Required Parser is Enabled**

If you do not see your parser in the list while performing this procedure, you need to download it in NetWitness Platform Live.

Ensure that the parser for your event source is available:

- 1. In the NetWitness menu, select 3 (Admin) > Services.
- In the Services grid, select a Log Decoder, and from the Actions ( ) menu, choose View > Config.
- 3. In the Service Parsers Configuration panel, search for your event source, and ensure that the Config Value field for your event source is selected.

Note: The required parser is radwaredp.

## **Configure Syslog Collection**

**Note:** You only need to configure Syslog collection the first time that you set up an event source that uses Syslog to send its output to NetWitness. You only need to configure either the Log Decoder or the Remote Log Collector for Syslog, not both.

#### To configure Log Decoder for Syslog Collection

- 1. In the NetWitness Platform menu, select  $\bigotimes$  (Admin) > Services.
- In the Services grid, choose a Log Decoder and from the Actions (<sup>\*</sup>) menu, choose View > System.
- 3. Depending on the icon you see, do one of the following:
  - If you see Start Capture , click the icon to start capturing Syslog.
  - If you see Stop Capture, you do not need to do anything; this Log Decoder is already capturing Syslog.

#### To configure Remote Log Collector for Syslog Collection

- 1. In the NetWitness Platform menu, go to 2 (Admin) > Services.
- 2. In the Services grid, select a Remote Log Collector and from the Actions (♥) menu, choose View > Config > Event Sources.
- 3. Select **Syslog** / **Config** from the drop-down menu.

The Event Categories panel displays the Syslog event sources that are configured, if any.

| m Investigate Re          | espond Users Ho                                                                                          | osts Files Dashbo                                                                                                    | ard Reports                                                                                                    | Ō                                                                                                    | ) A <b>2 %</b>                                                                                                    | 🕐 admin 🗸                                                                                                    |
|---------------------------|----------------------------------------------------------------------------------------------------|----------------------------------------------------------------------------------------------------|----------------------------------------------------------------------------------------------------|----------------------------------------------------------------------------------------------------|----------------------------------------------------------------------------------------------------|----------------------------------------------------------------------------------------------------|
| SOURCES ENDPOINT          | SOURCES HEALTH &                                                                                         | WELLNESS SYSTEM                                                                                                    | SECURITY                                                                                                    |                                                                                                    |                                                                                                    |                                                                                                    |
| oghybrid1 - Log Collector | Config ତ                                                                                                 |                                                                                                    |                                                                                                    |                                                                                                    |                                                                                                    |                                                                                                    |
| Files Event Sources       | Event Destinations                                                                                       | Settings Appliance Serv                                                                                                    | vice Configuration                                                                                                    |                                                                                                    |                                                                                                    |                                                                                                    |
| ~                         |                                                                                                    |                                                                                                    |                                                                                                    |                                                                                                    | 📰 Event Source Co                                                                                                    | nfiguration Guides                                                                                                    |
| Sources                   |                                                                                                    |                                                                                                    |                                                                                                    |                                                                                                    |                                                                                                    |                                                                                                    |
|                           |                                                                                                    |                                                                                                    |                                                                                                    |                                                                                                    |                                                                                                    |                                                                                                    |
|                           |                                                                                                    |                                                                                                    |                                                                                                    |                                                                                                    |                                                                                                    |                                                                                                    |
|                           |                                                                                                    |                                                                                                    |                                                                                                    |                                                                                                    |                                                                                                    |                                                                                                    |
|                           |                                                                                                    |                                                                                                    |                                                                                                    |                                                                                                    |                                                                                                    |                                                                                                    |
|                           |                                                                                                    |                                                                                                    |                                                                                                    |                                                                                                    |                                                                                                    |                                                                                                    |
|                           | In Investigate Re<br>SOURCES ENDPOINT :<br>oghybrid1 - Log Collector  <br>Files Event Sources<br>Sources | In Investigate Respond Users Ha<br>SOURCES ENDPOINT SOURCES HEALTH &<br>oghybrid1-Log Collector   Config ©<br>Files Event Sources Event Destinations<br>SOURCES<br>A m 2 do noncont of the sources of the sources<br>Name Port | In Investigate Respond Users Hosts Files Dashbo<br>sources ENDPOINT SOURCES HEALTH & WELLNESS SYSTEM<br>applybridt - Log Collector   Config @<br>Files Event Sources Event Destinations Settings Appliance Serv<br>SOURCES<br>Appliance Collector Port Maximum receivers | Investigate     Respond     Users     Hosts     Files     Dashboard     Reports       sources     ENDPOINT SOURCES     HEALTH & WELLNESS     SYSTEM     SECURITY       oghybridi - Log Collector     I     Config     S       Files     Event Sources     Event Destinations     Settings     Appliance Service Configuration       SOURCES | In Investigate Respond Users Hosts Files Dashboard Reports<br>SOURCES ENDPOINT SOURCES HEALTH & WELLNESS SYSTEM SECURITY  Soghybridt - Log Collector   Config © Files Event Sources Event Destinations Settings Appliance Service Configuration  SOURCES  Automatic Configuration Concerner Concerner Configuration  Name Port Port Madman receivers Event Piter Dedug | In Investigate Respond Users Hosts Files Dashboard Reports           Investigate       Respond       Users       Hosts       Files       Dashboard       Reports       Image: Configuration         solurices       EVENT Sources       HEALTH & WELLNESS       SYSTEM       SECURITY         solurices       EVENT Sources       Event Destinations       Settings       Appliance Service Configuration         Files       Event Sources       Event Destinations       Settings       Appliance Service Configuration         Sources       Sources       Image: Configuration       Image: Configuration       Image: Configuration         Mane       Port       Maximum receivers       Event Riter       Debug       Enabled |

4. In the Event Categories panel toolbar, click +.

The Available Event Source Types dialog will appear.

- 5. Choose either **syslog-tcp** or **syslog-udp**. You can set up either or both, depending on the needs of your organization.
- 6. Choose the New Type in the Event Categories panel and click + in the Sources panel toolbar.

The Add Source dialog will appear.

| Add Source       |              |   |       | Ø  | × |
|------------------|--------------|---|-------|----|---|
| Basic            |              |   |       |    | - |
| Port *           |              |   |       | \$ |   |
| Enabled          | $\checkmark$ |   |       |    |   |
| SSL Receiver     |              |   |       |    |   |
| — 🛇 Advanced ——— |              |   |       |    |   |
|                  |              |   |       |    |   |
|                  |              |   |       |    |   |
|                  |              |   |       |    |   |
|                  |              |   |       |    |   |
|                  |              |   |       |    |   |
|                  |              |   |       |    |   |
|                  |              |   |       |    |   |
|                  |              |   |       |    |   |
|                  |              |   |       |    |   |
|                  |              |   |       |    | - |
|                  |              | c | ancel | ÖK |   |

7. Enter **514** for the port and choose **Enabled**. Optionally, configure any of the Advanced parameters as necessary.

Click **OK** to accept your changes and close the dialog box.

After you configure one or both syslog types, the Log Decoder or Remote Log Collector collects those types of messages from all available event sources. You can continue to add Syslog event sources to your system without a need to do any further configuration in NetWitness Platform.

## **Configure NetWitness Platform for SNMP**

## Add the SNMP Event Source Type

Note: If you have previously added the **snmptrap** type, you cannot add it again. You can edit it, or manage users.

#### Add the SNMP Event Source Type:

- 1. In the NetWitness Platform menu, select Administration > Services.
- 2. In the Services grid, select a Log Collector service.
- 3. Click <sup>\*</sup> under Actions and select View > Config.
- 4. In the Log Collector **Event Sources** tab, select **SNMP/Config** from the drop-down menu. The Sources panel is displayed with the existing sources, if any.
- 5. Click + to open the Available Event Source Types dialog.

| Ava | ilable Event So | urce Types |    |
|-----|-----------------|------------|----|
|     | Name ^          |            |    |
|     | snmptrap        |            |    |
|     |                 |            |    |
|     |                 |            |    |
|     |                 |            |    |
|     |                 |            |    |
|     |                 |            |    |
|     |                 |            |    |
|     |                 |            |    |
|     |                 |            |    |
|     |                 |            |    |
|     |                 |            |    |
|     |                 | Cancel     | OK |

- 6. Select snmptrap from the Available Event Source Types dialog and click OK.
- 7. Select **snmptrap** in the Event Categories panel.
- 8. Select snmptrap in the Sources panel and then click the Edit icon to edit the parameters.

| Edit Source                       |                   |    | × |
|-----------------------------------|-------------------|----|---|
| Basic                             |                   |    | 1 |
| Name *                            | snmptrap          |    |   |
| Ports                             |                   |    |   |
| Community Strings                 |                   |    |   |
| Minimum V3 Security<br>Level      | noAuthNoPriv      | ~  |   |
| Collect V1 Traps                  | $\mathbf{\nabla}$ |    |   |
| Collect V2c Traps                 | $\checkmark$      |    |   |
| Collect V3 Traps                  | $\mathbf{\nabla}$ |    |   |
| Enabled                           | $\mathbf{\nabla}$ |    |   |
| Advanced                          |                   |    |   |
| InFlight Publish Log<br>Threshold | 0                 |    |   |
| Maximum Receivers                 | 2                 | \$ |   |
| Debug                             | Off               | ~  |   |
| 4                                 |                   | •  |   |
|                                   | Cancel            | ок |   |

9. Update any of the parameters that you need to change.

## (Optional) Configure SNMP Users

If you are using SNMPv3, follow this procedure to update and maintain the SNMP v3 users.

#### **Configure SNMP v3 Users**

- 1. In the NetWitness Platform menu, select Administration > Services.
- 2. In the Services grid, select a Log Collector service.
- 3. Click <sup>©</sup> under Actions and select View > Config.
- 4. In the Log Collector Event Sources tab, select SNMP/SNMP v3 User Manager from the dropdown menu.

The SNMP v3 User panel is displayed with the existing users, if any.

5. Click + to open the Add SNMP User dialog.

| Add SNMP User                |                   | ×    |
|------------------------------|-------------------|------|
| Username *                   | SNMPUser1         |      |
| Engine ID                    | 80001F8880C71100( |      |
| Authentication<br>Type       | SHA               | ~    |
| Authentication<br>Passphrase | •••••             |      |
| Privacy Type                 | AES               | ~    |
| Privacy Passphrase           | •••••             |      |
|                              | Close             | Save |

6. Fill in the dialog with the necessary parameters. The available parameters are described below.

### **SNMP User Parameters**

The following table describes the parameters that you need to enter when you create an SNMP v3 user.

| Parameter                    | Description                                                                                                    |
|------------------------------|----------------------------------------------------------------------------------------------------|
| Username *                   | User name (or more accurately in SNMP terminology, security name). NetWitness Platform uses this parameter and the <b>Engine ID</b> parameter to create a user entry in the SNMP engine of the collection service.                                                         |
|                              | The Username and Engine ID combination must be unique (for example, logcollector).                                                                                                    |
| Engine ID                    | (Optional) Engine ID of the event source. For all event sources sending SNMP v3 traps to this collection service, you must add the username and engine id of the sending event source.                                                                                     |
|                              | For all event sources sending SNMPv3 informs, you must add just the username with a blank engine id.                                                                                                    |
| Authentication<br>Type       | <ul> <li>(Optional) Authentication protocol. Valid values are as follows:</li> <li>None (default) - only security level of noAuthNoPriv can be used for traps sent to this service</li> <li>SHA - Secure Hash Algorithm</li> <li>MD5 - Message Digest Algorithm</li> </ul> |
| Authentication<br>Passphrase | Optional if you do not have the <b>Authentication Type</b> set. Authentication passphrase.                                                                                                    |
| Privacy Type                 | (Optional) Privacy protocol. You can only set this parameter if Authentication<br>Type parameter is set. Valid values are as follows:                                                                                                    |

| Parameter             | Description                                                                                  |
|-----------------------|----------------------------------------------------------------------------------------------|
|                       | • None (default)                                                                             |
|                       | • AES - Advanced Encryption Standard                                                         |
|                       | • DES - Data Encryption Standard                                                             |
| Privacy<br>Passphrase | Optional if you do not have the <b>Privacy Type</b> set. Privacy passphrase.                 |
| Close                 | Closes the dialog without adding the SNMP v3 user or saving modifications to the parameters. |
| Save                  | Adds the SNMP v3 user parameters or saves modifications to the parameters.                   |

## Getting Help with NetWitness Platform

## **Self-Help Resources**

There are several options that provide you with help as you need it for installing and using NetWitness:

- See the documentation for all aspects of NetWitness here: https://community.netwitness.com/t5/netwitness-platform/ct-p/netwitness-documentation.
- Use the **Search** and **Create a Post** fields in NetWitness Community portal to find specific information here: https://community.netwitness.com/t5/netwitness-discussions/bd-p/netwitness-discussions.
- See the NetWitness Knowledge Base: https://community.netwitness.com/t5/netwitness-knowledge-base/tkb-p/netwitness-knowledge-base.
- See the documentation for Logstash JDBC input plugin here: https://www.elastic.co/guide/en/logstash/current/plugins-inputs-jdbc.html.
- See Troubleshooting section in the guides.
- See also NetWitness® Platform Blog Posts.
- If you need further assistance, Contact NetWitness Support.

## **Contact NetWitness Support**

When you contact NetWitness Support, please provide the following information:

- The version number of the NetWitness Platform or application you are using.
- Logs information, even source version, and collection method.
- If you have problem with an event source, enable **Debug** parameter (set this parameter to **On** or **Verbose**) and collect the debug logs to share with the NetWitness Support team.

Use the following contact information if you have any questions or need assistance.

| NetWitness Community Portal                                   | https://community.netwitness.com<br>In the main menu, click <b>Support &gt; Case Portal &gt; View My</b><br><b>Cases</b> . |
|---------------------------------------------------------------|----------------------------------------------------------------------------------------------------|
| International Contacts (How to<br>Contact NetWitness Support) | https://community.netwitness.com/t5/support/ct-p/support                                                                   |
| Community                                                     | https://community.netwitness.com/t5/netwitness-discussions/bd-p/netwitness-discussions                                     |

## **Feedback on Product Documentation**

You can send an email to feedbacknwdocs@netwitness.com to provide feedback on NetWitness Platform documentation.